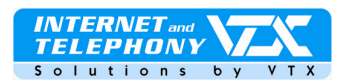

# Konfigurations- und Gebrauchsanweisung für X-Lite 3.0

# Warnung

Wenn Sie das Programm zum ersten Mal benutzen, aktivieren Sie auf der Verwaltungsschnittstelle des SIP-Kontos die Verwendung des **Codec G711**, wie auf Seite 6 unter dem Punkt "**Problembehebung**" beschrieben.

#### **KONFIGURATION UNTER MINIMALSTEN SYSTEMANFORDERUNGEN**

Sie benötigen einen Computer mit Soundkarte und Lautsprechern, ein Mikrofon plus Kopfhörer resp. ein Headset mit integriertem Mikrofon oder ein USB-Telefon.

Betriebssystem : ab Microsoft Windows 98 bis Windows XP Unter dem System **Mac OS,** das X-Lite funktioniert ab Version 10.2

# HERUNTERLADEN DER INSTALLATIONSDATEI UND ANSCHLIESSENDE INSTALLATION DES SOFTPHONES

Das Internet-Telefon über VTX funktioniert mit dem Telefonprogramm X-Lite von Xten Networks. Unter nachfolgendem Link kann das benötigte Programm heruntergeladen werden: <a href="http://www.xten.com/index.php?menu=download/">http://www.xten.com/index.php?menu=download/</a>

Führen Sie die Installation gemäss Anweisung des Installationsprogramms durch. Am Schluss der Installation klicken Sie auf « **Finish** » und starten Ihren Computer neu falls Sie das Installationsprogramm dazu auffordert.

Der Konfigurationsprozess der Hardware wird automatisch durchgeführt.

Das Telefon-Programm X-Lite wird sich automatisch aufstarten und ein Sicherheitsalarm von Windows wird geöffnet: klicken Sie

 Sicherheitshinweis: Man gibt hier dem Programm X-Lite den Internet-Zugang frei, dies stellt also kein Sicherheitsrisiko f
ür Ihren

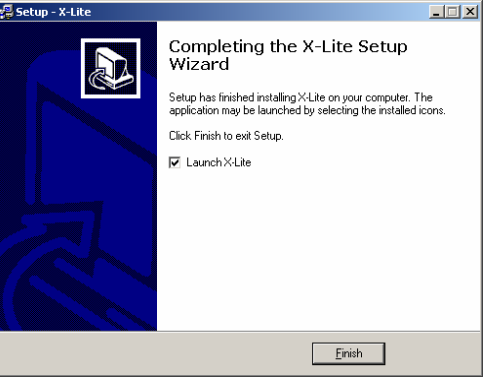

Abbildung 1 - Beenden der Installation des X-Lite

| 🐞 Alerte                                   | e de sécurité Windows                                                                                                    |
|--------------------------------------------|----------------------------------------------------------------------------------------------------|
| ٢                                          | Pour vous aider à protéger votre ordinateur, le Pare-feu<br>Windows a bloqué certaines fonctionnalités de ce programme.                                                                                                    |
| Voulez                                     | vous continuer à bloquer ce programme ?                                                                                                    |
| ॐ                                          | <u>N</u> om: <b>X-Lite</b><br>Édit <u>e</u> ur: Inconnu                                                                                                    |
|                                            | Maintenir le blogage         Débloquer           Maintenir le blocage et me redemander ultérieurement                                                                                                    |
| Pour plu<br>connexio<br>program<br>program | s de sécurité, le Pare-feu Windows bloque actuellement l'acceptation des<br>ons Internet ou réseau pour ce programme. Si vous faites confiance à ce<br>me ou à son éditeur, vous pouvez le débloquer. <u>Quand puis-le débloquer un</u><br>me 2 |

Abbildung 2 - Alarm des Sicherheitszentrums von Windows XP

#### **KONFIGURATION DES PROGRAMMES**

auf den Button "nicht blockieren"

Computer dar.

Nach dem ersten Start von X-Lite wird sich automatisch ein Fenster öffnen (auch eines Ihrer Firewall). Warten Sie 20 Sekunden.

Falls sich kein Fenster öffnet klicken Sie auf den Zugangsbutton im Menü, (Knopf mit Triangel).

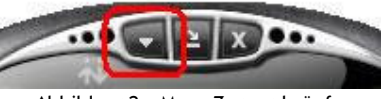

Abbildung 3 – Menu-Zugangsknöpfe

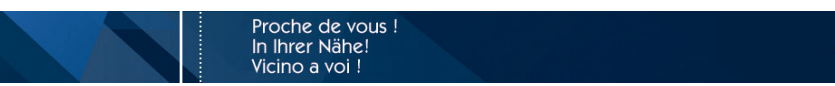

VTX.voip.XLite\_3.0.De\_060714.doc

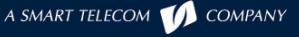

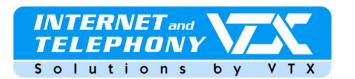

| Enabled | Domain | Lisername | Display Name | bha                  |
|---------|--------|-----------|--------------|----------------------|
|         |        |           |              | <u></u>              |
|         |        |           |              | Remove               |
|         |        |           |              | Properties           |
|         |        |           |              | Make <u>D</u> efault |
|         |        |           |              |                      |
|         |        |           |              |                      |
|         |        |           |              |                      |
|         |        |           |              |                      |

Abbildung 4 – SIP-Kontoanzeige

Das SIP-Konfigurationsfenster öffnet sich, klicken Sie nun auf "Add..." um Ihre persönlichen Parameter eingeben zu können.

| Properties of Account1            |                              | ×   |                             |                                                 |
|-----------------------------------|------------------------------|-----|-----------------------------|-------------------------------------------------|
| Account Voicemail Topolo          | gy   Presence   Advanced     |     | TRAGEN SIE DIE PARAMET      | er Gemass fölgenden angaben ein:                |
| User Details                      |                              |     |                             |                                                 |
| Display Name                      | My SIP Account               | Ш., |                             | lbr Nama                                        |
| User name                         | 0215667909                   | U 1 | Display Name =              |                                                 |
| Password                          | •••••                        |     | User name =                 | Ihr SIP-Login                                   |
| Authorization user name           | 0215667909                   | Ш.  | Descusion                   |                                                 |
| Domain                            | voip-01.vtx.ch               | U 1 | Password =                  | Inf SIP-Passwort                                |
| Domain Proxy                      |                              | 1   | Authorization user name =   | = Ihr SIP-Login                                 |
| Register with domain ar           | nd receive incoming calls    |     |                             |                                                 |
| Send outbound via:                |                              | U 1 | Domain = voip-01.vtx.ch     |                                                 |
| O domain                          |                              | 1   | Domain Proxy = hier müss    | en Sie nichts modifizieren, belassen Sie es auf |
| <ul> <li>target domain</li> </ul> | ·                            |     | "target"                    |                                                 |
|                                   |                              |     |                             |                                                 |
| Dialing plan                      | #1\a\a.T;match=1;prestrip=2; |     |                             |                                                 |
|                                   |                              | Ш., | Klicken Sie anschliessend a | ulf « Llebernehmen » um Ihre Angaben zu         |
|                                   |                              | U 1 | speichern. Verlassen Sie nu | in das SIP-Konfigurationsfenster.               |
|                                   |                              |     |                             | -                                               |
|                                   |                              | ]   |                             |                                                 |

- Abbildung 5 SIP-Konfigurationsmenü
- > Die Konfiguration ist nun beendet. Wenn auf Sie auf der Anzeige links unten ein "**Ready**" sehen so sind Sie korrekt angemeldet worden. Nun können Sie ab sofort Anrufe via dem VTX-Service tätigen und erhalten.
- WICHTIG :
- > Falls der Service nicht funktioniert : vergessen Sie nicht, den Port 5060 bei Ihrer Firewall oder Ihrem Router zu öffnen !

Nehmen Sie dazu die Bedienungsanleitung Ihrer Firewall oder des Routers zur Hand um diese Manipulation durchführen zu können oder kontaktieren Sie Ihren lokalen Netzwerk-Administrator.

060714.do

VTX.voip.XI ite

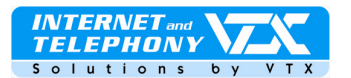

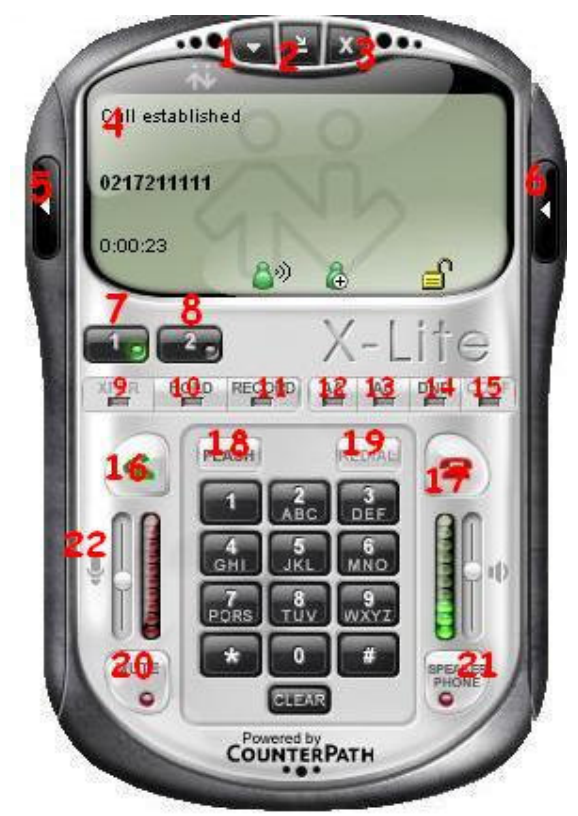

Abbildung 6 - Hauptanzeige des X-Lite im « Bereit » - Zustand

- 1. Zugangsknopf zum Konfigurationsmenü
- 2. Fenster minimieren
- 3. Programm beenden
- 4. Hauptanzeige: Zustand, Anrufe, usw.
- 5. Zugang zum Menü Video (option EyeBeam)
- 6. Kontakt und Anrufliste
- 7. Linie 1
- 8. Linie 2
- 9. Zugang zur Website des Programmierers
- 10. Auf Halten setzen
- 11. Aufnahme
- 12. Automatische Antwort
- 13. Automatische Konferenz
- 14. Nicht stören
- 15. Konferenz
- 16. Anrufen einen Anruf entgegennehmen
- 17. Auflegen einen Anruf beenden
- 18. Flash-Taste, (dynamische Funktionen)
- 19. R-Taste um die zuletzt gewählte Rufnummer nochmals zu wählen
- 20. Mute-Taste, (Mikrofon stumm schalten)
- 21. Lautstärkeregler für Lautsprecher/Kopfhörer
- 22. Lautstärkeregler für das Mikrofon

Einen Anruf starten: verwenden Sie die alphanummerischen Knöpfe des Telefons um eine Nummer, (Festnetz oder Mobile) anzuwählen und drücken Sie anschliessend auf den Anrufknopf (grünes Telefon) um die Nummer wählen zu lassen.

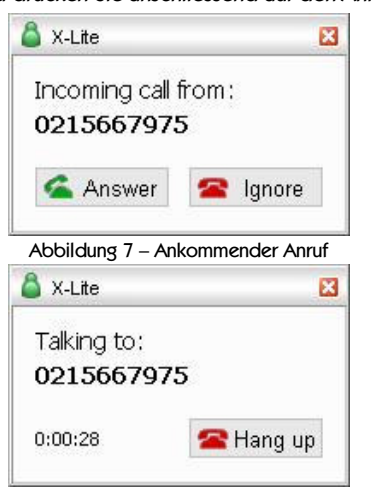

VERWENDUND DES X-LITE : HAUPTFUNKTIONEN

Ein Anruf kommt bei Ihnen an: Benützen Sie entweder den Button "ENTER" auf Ihrer Computertastatur oder klicken Sie auf den grünen Telefonknopf.

Während des Telefongespräches bleibt die Dialogbox mit den Informationen des Anrufers ersichtlich. Diese ermöglicht Ihnen auch, das Telefon wieder aufzulegen.

Abbildung 8 – Laufender Anruf

- Gleichzeitiger Anruf : Klicken Sie auf den Button "LINEQ" während des laufenden Anrufes und sprechen Sie zum zweiten Anrufpartner. Der erste Anrufpartner wird auf Halten gestellt bis Sie die Konversation wieder mit ihm aufnehmen indem Sie auf den Button "LINE1" klicken.
- Einen Anruf weiterleiten : Klicken Sie auf den Button "Flash" während des laufenden Anrufes und wählen Sie den gewünschten Anrufpartner an den Sie das laufende Gespräch weiterleiten möchten, der erste Anrufteilnehmer bleibt währenddessen auf Halten
- Einen Anruf auf Halten stellen : Klicken Sie auf den Button "HOLD" um Ihren Anrufpartner auf Halten zu setzen. Während der Wartezeit ertönt Musik. Ein Klick auf die Anzeige der Nummer genügt, um den Anruf zurückzuholen.

Proche de vous ! In Ihrer Nähe!

Vicino a voi !

VIX.VOID.ALILE\_3.0.De\_060714.doc

A SMART TELECOM ហ COMPANY

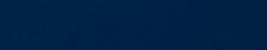

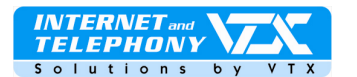

• Konferenz : Klicken Sie auf den Button "CONF" während des laufenden Anrufes und wählen Sie anschliessend den gewünschten Korrespondenten an mit dem Sie die Konferenz führen möchten. Der erste Anrufteilnehmer ist nun auf Halten gestellt.

#### **ERWEITERTE KONFIGURATION**

Klicken Sie auf das Icon auf der rechten Seite um in das erweiterte Konfigurationsmenü zu gelangen, klicken Sie anschliessend auf "**Options**"

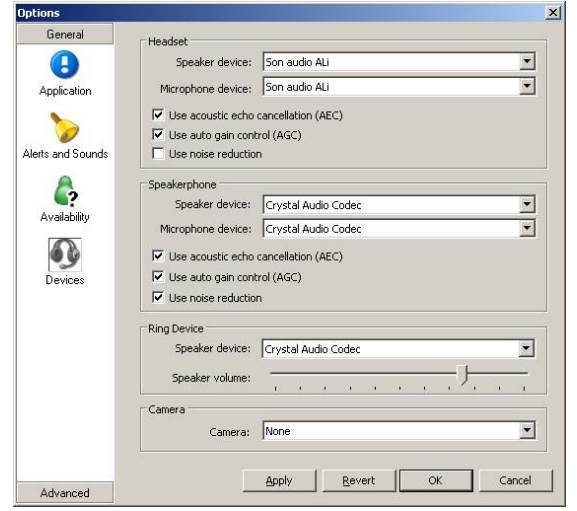

Abbildung 8 - Hauptmenü

| General            | CAudio On5                        |                                                                                                    |
|--------------------|-----------------------------------|----------------------------------------------------------------------------------------------------|
| Advanced           | None                              |                                                                                                    |
|                    | C Use DSCP / TOS value[163]:      | 0                                                                                                    |
| Audio Codecs       | C Use service type:               | The second second secon |
|                    | Reserve bandwidth when available. |                                                                                                    |
| <b>A</b>           |                                   |                                                                                                    |
| Video Codecs       | Video Qo5                         |                                                                                                    |
|                    | None                              |                                                                                                    |
| T.                 | C Use DSCP / TOS value[163]:      | 0                                                                                                    |
| Network            | C Use service type:               |                                                                                                    |
| 8                  |                                   |                                                                                                    |
| Quality of Service | Signaling QoS                     |                                                                                                    |
|                    | <ul> <li>None</li> </ul>          |                                                                                                    |
|                    | C Use DSCP / TOS value[163]:      | 0                                                                                                    |
| Diagnostics        |                                   |                                                                                                    |
|                    |                                   |                                                                                                    |
|                    |                                   |                                                                                                    |
|                    |                                   |                                                                                                    |
|                    |                                   |                                                                                                    |
|                    | Apply R                           | evert OK Cancel                                                                                                    |
|                    |                                   |                                                                                                    |

VERWALTUNG DER ANRUFWEITERLEITUNGEN :

Die Anrufweiterleitungen können frei nach Ihrem Wünschen und Ermessen via Web-Interface und Ihrem Kunden-Zugang auf der Website:

http://www.vtx.ch « Kundenzugang » oder direkt via Kiosk http://kiosk.vtx.ch bearbeitet werden

Proche de vous !

In Ihrer Nähe! Vicino a voi !

#### PROGRAMMIERUNG DER KURZNUMMERN :

Ihr Kunden Web-Interface ermöglicht Ihnen, Ihre eigenen Kurzwahlnummern zu programmieren. Verbinden Sie sich ebenfalls mit dem Kiosk unter *http://kiosk.vtx.ch.* 

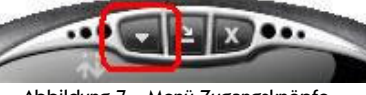

Abbildung 7 – Menü-Zugangsknöpfe

Das Hauptmenü ermöglicht es Ihnen die folgenden Einstellungen vorzunehmen:

- Verhalten der Anwendung
- Einstellungen der Rüftöne
- Verwaltung des Benutzerstatus
- Hardware-Einstellungen

Klicken Sie unten links im Fenster auf "**Advanced**" um ins erweiterte Konfigurationsmenü zu gelangen

Das erweiterte Menü erlaubt Ihnen, folgende Einstellungsmöglichkeiten vorzunehmen :

- Auswahl und Test des verwendeten Audio-Codecs
- Auswahl des Video-Codecs, (nur dann verwendbar wenn Sie die Option EyeBeam gekauft haben)
- Erweiterte Netzwerkeinstellungen
- Servicequalität, (QoS)
- Diagnose

Achtung : Bitte hier keine Modifikationen vornehmen falls die Anwendung für die momentane Benutzung einwandfrei funktioniert

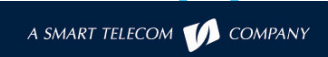

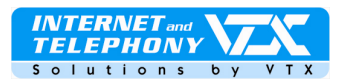

| 🔻 🗳 i                                                                                                    | Available                                                                                             |                                                                        | -              |
|----------------------------------------------------------------------------------------------------|----------------------------------------------------------------------------------------------------|------------------------------------------------------------------------|----------------|
| 🖀 Call                                                                                                    | s 🔻                                                                                                   |                                                                        | E              |
| Miss                                                                                                    | ed Calls                                                                                              |                                                                        | on             |
| Rece                                                                                                    | eived Calls                                                                                           |                                                                        | tact           |
| <b>a</b> 0                                                                                                    | 215667975                                                                                             |                                                                        | ŝ              |
| 🕥 Diale                                                                                                    | ed Calls                                                                                              |                                                                        | C              |
| <u> </u>                                                                                                    | 615611111                                                                                             |                                                                        | Ca             |
|                                                                                                    | 215667904                                                                                             |                                                                        | S              |
| 0                                                                                                    | 215667903                                                                                             |                                                                        |                |
|                                                                                                    | 217211111                                                                                             |                                                                        |                |
| A                                                                                                    | bbildung 1                                                                                            | 0 Anrufmenü                                                            | )              |
| A<br>Calls & C                                                                                                    | bbildung 1<br>Contacts                                                                                | 0 Anrufmenü<br>D <sup>3</sup> Reattach                                 | ,<br>,         |
| A<br>Calls & C<br>▼ 🍐 ≠                                                                                                    | bbildung 1<br>Contacts<br>Wailable                                                                    | 0 Anrufmenü<br>D <sup>3</sup> Reattach                                 | )<br>1 }       |
| A<br>Calls & C<br>▼ 👗 A<br>M Con                                                                                            | bbildung 1<br>Contacts<br>wailable<br>tacts 💌                                                         | 0 Anrufmenü<br>D <sup>3</sup> Reattach                                 |                |
| A<br>Calls & C<br>▼ â ≠<br>11 Con                                                                                           | bbildung 1<br>Contacts<br>wailable<br>tacts 🔻                                                         | 0 Anrufmenü<br>D <sup>3</sup> Reattach                                 | , E Con        |
| A<br>Calls & C<br>▼ ≜ ≠<br>1 Con<br>Name ▲                                                                                  | bbildung 1<br>contacts<br>wailable<br>tacts 💌                                                         | 0 Anrufmenü<br>D <sup>3</sup> Reattach                                 | Contact        |
| A<br>Calls & C<br>▼ ▲ 4<br>1<br>1<br>2<br>0<br>1<br>1<br>1<br>1<br>1<br>1<br>1<br>1<br>1<br>1<br>1<br>1<br>1<br>1<br>1<br>1 | bbildung 1<br>contacts<br>wailable<br>tacts v                                                         | 0 Anrufmenü<br>D <sup>3</sup> Reattach                                 | Contacts       |
| A<br>Calls & C<br>▼ Â 4<br>1 Con<br>Name ▲<br>Fam<br>Frier                                                                  | bbildung 1<br>contacts<br>wailable<br>tacts v                                                         | 0 Anrufmenü<br>D <sup>3</sup> Reattach                                 |                |
| A<br>Calls & C<br>▼ ▲ 4<br>Mame ▲<br>Fam<br>Frier                                                                           | bbildung 1<br>contacts<br>wailable<br>tacts v<br>ily<br>nds<br>TX support                             | 0 Anrufmenü<br>D <sup>3</sup> Reattach<br>Primar<br>Busines            | Contacts CCa   |
| A<br>Calls & C<br>▼ â #<br>Con<br>Name ▲<br>P Fam<br>○ Frier<br>○ Wo                                                        | bbildung 1<br>contacts<br>wailable<br>tacts <b>v</b><br>ily<br>nds<br>TX support<br>(i) <b>v</b> TX s | 0 Anrufmenü<br>03 Reattach<br>Primar<br>Busines                        | Contacts Calls |
| A<br>Calls & C<br>▼ â #<br>Con<br>Name ▲<br>P Fam<br>○ Frier<br>○ Wo                                                        | ibbildung 1<br>contacts<br>wailable<br>tacts v<br>ily<br>nds<br>TX support<br>() VTX s<br>Buciness (  | 0 Anrufmenü<br>0 <sup>3</sup> Reattach<br>Primar<br>Busines<br>support | Contacts Calls |

Abbildung 11 Verwaltungsmenü für Kontakte und Präsenz

# DIE TASTATURKÜRZEL FÜR DAS X-LITE UNTER WINDOWS

| Anrufen                                                   | Enter                    | Auf Halten setzen        |
|-----------------------------------------------------------|--------------------------|--------------------------|
| Auflegen                                                  | Esc <i>oder</i> Ctrl + h | Den SIP-Status anzeigen  |
| Den Anruf auf die lokale Mailbox senden                   | Ctrl + s                 | Verlassen                |
| Die zuletzt gewählte Rufnummer nochmals wählen            | Ctrl + r                 | Hilfe anzeigen           |
|                                                           |                          | Kontakte öffnen          |
| Bitte nicht stören ein oder ausschalten                   | Ctrl + d                 | Anruf ignorieren         |
| Auto-Konferenz ein oder ausschalten                       | Ctrl + f                 | Clear                    |
| Automatisch Antworten ein oder ausschalten                | Ctrl + a                 | Mute, (Stummschalten des |
|                                                           |                          | Mikrofons)               |
| Von Zahlen auf Buchstaben umstellen, (alphanum. Tastatur) | Abstandtaste             |                          |
| Informationsanzeige ein oder ausblenden                   | Ctrl + F9                |                          |
| Lautsprecher/Kopfhörerlautstärke einstellen               | Pfeiltaste nach oben     | Pfeiltaste nach unten    |
| Empfindlichkeit des Mikrofones regulieren                 | Pfeiltaste nach Links    | Pfeiltaste nach Rechts   |
| Linie 1                                                   | F1                       | Ctrl + 1                 |
| Linie 2                                                   | F2                       | Ctrl + 2                 |
| Offnet das Menu Options                                   | F8                       | Ctrl + 8                 |
| Diagnosefenster anzeigen                                  | F9                       | Ctrl + 9                 |

KONTAKT UND ANRUFVERWALTUNG DES X-LITE :

Getätigte Anrufliste und Verwaltung der Benutzerpräsenz

 Verpasste Anrufe – erhaltene Anrufe – ausgehende Anrufe – eingehende, blockierte Anrufe

Wenn Sie von hier aus einen Doppelklick auf eine der Rufnummern ausführen, wird diese sofort gewählt.

Kontakt und Anrufliste des X-Lite :

- > Präsenzverwaltung des Benutzers für MSN, ICQ usw.
- Funktioniert nur falls diese Funktionen vom SIP-Netz unterstütz werden.
- Kontaktverwaltung mit Hinzufügen, Import und Export von Kontakten im CSV-Dateiformat

Wenn man auf einen Kontakt einen Doppelklick ausführt wird die Rufnummer des Kontaktes sofort angewählt.

Für die Benutzer von Max OS X = "Ctrl" entspricht "cmd". Bei einigen wenigen Ausnahmen bietet die Version von X-Lite genau dieselben Tastaturkürzel wie unter Windows an.

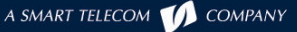

 $\begin{array}{l} Ctrl + o\\ Ctrl + p\\ Ctrl + q\\ Ctrl + F1\\ Ctrl + b\\ Ctrl + i\\ Backspace\\ Ctrl + m \end{array}$ 

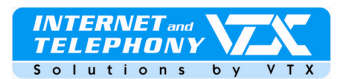

### > PROBLEMBEHEBUNG : DIESER ABSCHNITT DIENT ZUR FEHLERBESEITIGUNG VON MÖGLICHEN PROBLEMEN DIE MIT DER ANWENDUNG ENTSTEHEN KÖNNTEN

Unmöglich den Anruf ausführen zu können

| Call failed: Not acce     | eptable here |      | Die Anzeige dieser Fehlermeldung besagt, dass die Anwendung den Anruf nicht mit<br>dem Codec G729 ausführen kann. Verbinden Sie sich mit dem VTX-Portal, von dort<br>aus gehen Sie auf die Kundenrubrik, von dort aus wählen Sie den alternativen Codec<br>G711 aus. |
|---------------------------|--------------|------|----------------------------------------------------------------------------------------------------|
| Codec G711<br>akzeptieren | C Nein       | € Ja | Wählen Sie die Option « <b>den Codec G711 verwenden</b> » und bestätigen Sie Ihre Auswahl                                                                                                    |

- > Ein lauter Pfeifton ertönt von Zeit zu Zeit; bitten Sie Ihren Anrufteilnehmer die Lautstärke seines Mikrofons zu verringern.
- Permanenter Lärm während der Kommunikation: dies deutet auf ein Problem bei der Einstellung der Empfindlichkeit des Mikrofons hin, die Intensität des Mikrofons muss ca. auf 10% des Hintergrundgeräusches modifiziert werden.
- Schlechte Tonqualität oder Unterbrüche:
  - 1. Falls Sie eine kabellose Internetverbindung verwenden, (Wireless, WiFi), kann es sein dass Sie eventuell zu weit vom Access-Point entfernt sind.
  - Es kann vorkommen dass Pakete im Netz verloren gehen. Kontrollieren Sie in einem solchen Fall die Performance Ihres Netzes, die Latenz und seinen Ausgang, machen Sie zum Beispiel einmal einen Ping auf den DNS-Server, eine Latenz von 200 Millisekunden liefert eine gute Tonqualität.
  - 3. Diverse Netzwerkkarten und Peripherie können Performanceprobleme verursachen. Verwenden Sie daher immer wenn möglich neueres Equipment und aktuelle Treibersoftware.
- Es entstehen Echos: Verwenden Sie ein Headset, (Kopfhörer) in Verbindung mit Ihrer Soundkarte.

Andere Möglicheit: Verwenden Sie einen USB-Kopfhörer, der die Sound-Systeme wie ein Audiogerät umleitet. Bei Netzwerk-Problemen müssen diese zuerst behoben werden.

# Einige Kopfhörer können Echogeräusche verursachen..

Echos können auch entstehen, wenn Sie z.B. am selben Ort wie Ihr Anrufpartner sind oder Sie sich in einem Gang befinden. Die Balance des Mikrofons ist nicht ruhig, in den Audio-Eigenschaften unter Windows können Sie die Audio-Eigenschaften des Mikrofons testen und allenfalls anpassen.

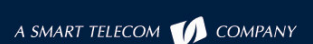

VTX.voip.XI ite